## Для учащихся и родителей.

1. Выполните вход на сайт ГИС ЭО (<u>https://giseo.rkomi.ru/</u>) через Госуслуги (учетная запись должна быть со статусом "Подтвержденная"

| ÷      | С            | ଜ                       | (     | Ô    | https: | ://giseo. | rkomi.ru |         |          |                                      |                     |                             |                     |                  |                 |                     |                    |                            | 5                  | A <sup>n</sup> |        | ¢     |        | £_≡     | Ē       | <b>~</b> |  |
|--------|--------------|-------------------------|-------|------|--------|-----------|----------|---------|----------|--------------------------------------|---------------------|-----------------------------|---------------------|------------------|-----------------|---------------------|--------------------|----------------------------|--------------------|----------------|--------|-------|--------|---------|---------|----------|--|
|        |              |                         |       |      |        |           |          |         |          |                                      | Телефо              | ны для                      | справс              | ок: 8 (8         | 8212)           | ) 301-6             | 60, до             | бавочн                     | ые 37              | 3, 370         | ), 371 | , для | г. Сык | тывка   | pa 24-  | -15-52   |  |
|        |              |                         |       |      |        |           |          |         |          |                                      |                     | (                           |                     | 5                |                 |                     |                    |                            |                    |                |        |       |        |         |         |          |  |
|        |              |                         |       |      |        |           |          | -       | Сис      | стема<br>рере с                      | а для пре           | ЭНН<br>едоставл<br>ания — и | ое<br>иния по       | пулярн           | ие о они        | лектрон<br>текущей  |                    | сини<br>суслуги<br>аемости | 16                 |                |        |       |        |         |         |          |  |
|        |              |                         |       |      |        |           |          |         | Следи    | ите за<br>о                          | и успевае<br>домашн | емостью<br>іем задаі        | ребенка<br>нии в ре | а и рас<br>эжиме | списан<br>реаль | нием за<br>ьного вр | анятий,<br>ремени. | узнавай                    | те                 |                |        |       |        |         |         |          |  |
|        |              |                         |       |      |        |           |          |         |          |                                      | 0                   | Войт                        | и чер               | рез і            | госу            | услу                | ги                 |                            |                    |                |        |       |        |         |         |          |  |
|        |              |                         |       |      |        |           |          |         |          |                                      | v                   | Paraoni                     |                     | OPATA            |                 | CTONIU              |                    |                            |                    |                |        |       |        |         |         |          |  |
|        | C 30         | ) апр                   | еля 2 | 2024 | года в | вход в с  | истему   | Электро | онное об | бразов                               | вание" д            | ля всех і                   | пользов             | ателей           | й буде          | ET BO3MO            | ожен то            | лько с г                   | юмощ               | ью уче         | тных   | запис | ей ЕСИ | А (порт | ала Гос | суслуг)  |  |
|        | госуслуги    |                         |       |      |        |           |          |         |          |                                      | <                   |                             |                     | г                | 00              | y                   | 5                  | ıy                         | гι                 | J              |        |       |        |         |         |          |  |
|        | Тел          | Гелефон / Email / СНИЛС |       |      |        |           |          |         |          | Подтв                                |                     |                             |                     | вер              | ердите вход     |                     |                    |                            |                    |                |        |       |        |         |         |          |  |
| Пароль |              |                         |       |      |        |           |          |         |          | Код подтверждения отправлен на номер |                     |                             |                     |                  |                 |                     |                    |                            |                    |                |        |       |        |         |         |          |  |
|        | Восстановить |                         |       |      |        |           |          |         |          |                                      |                     |                             |                     |                  |                 |                     | +7                 | 904                        | ***_*              | **             |        |       |        |         |         |          |  |
|        | _            |                         |       |      |        |           |          |         |          |                                      |                     |                             |                     | Ko               | од по           | одтвер              | ожден              | ия                         |                    |                |        |       |        |         |         |          |  |
|        | Войти        |                         |       |      |        |           |          |         |          |                                      |                     |                             |                     |                  |                 |                     |                    |                            |                    |                |        |       |        |         |         |          |  |
|        |              |                         | Bo    | йти  | 1 дру  | /гим о    | способ   | бом     |          |                                      |                     |                             |                     |                  |                 | От                  | прав               | ить по<br>00               | овто<br><b>:47</b> | рно            | чере   | e3    |        |         |         |          |  |
|        |              | Q                       | R-K   | од   |        |           | Эл.      | подпи   | 1СЬ      |                                      |                     |                             |                     |                  |                 |                     | He                 | еприх                      | оди                | т смо          | 2      |       |        |         |         |          |  |
|        |              |                         |       | He   | уда    | ётся і    | зойти    | •       |          |                                      |                     |                             |                     |                  |                 |                     |                    |                            |                    |                |        |       |        |         |         |          |  |

2. Найдите значок VK Мессенджер и нажмите на него

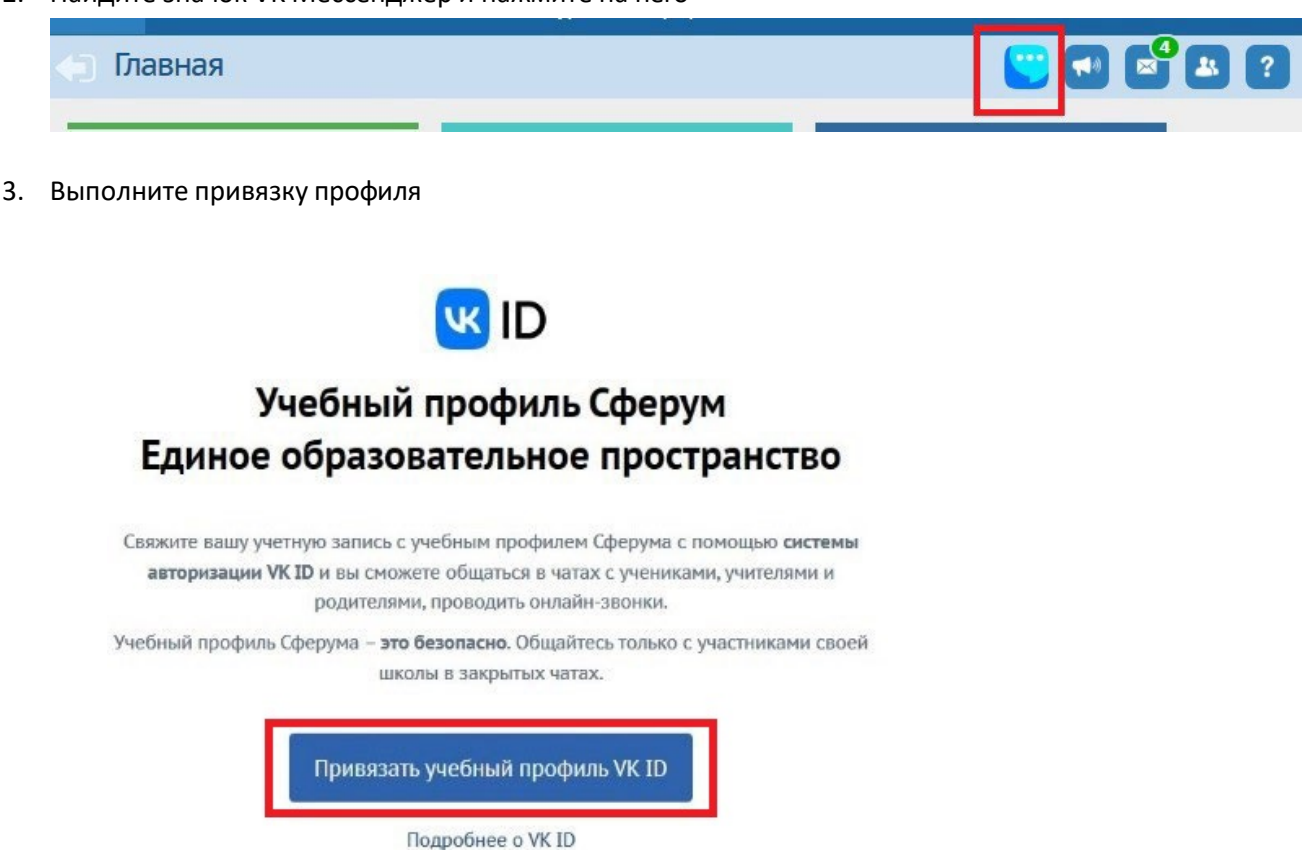

Введите номер телефона (при наличии аккаунта «ВКонтакте» введите пароль от вашей учетной записи), в случае отсутствия аккаунта VK на телефон придет SMS-код, введите его в соответствующее поле. Также можно зарегистрироваться по электронной почте (при наличии аккаунта «ВКонтакте», почта должна быть прикреплена к учетной записи VK).

|                    |                                                                                     | Bход в VK ID                                                                                                    |
|--------------------|-------------------------------------------------------------------------------------|----------------------------------------------------------------------------------------------------|
| С се<br>Обр<br>мож | ервисом «Сетевои Город.<br>разование - Республика Коми»<br>кно связать свой учебный | Телефон или почта                                                                                                    |
| npo                | филь                                                                                | Продолжить                                                                                                    |
| 9                  | Вход в учебный профиль<br>в VK Мессенджере по VK ID                                 |                                                                                                    |
| 9                  | Общение в защищенном<br>от посторонних лиц пространстве                             |                                                                                                    |
| Ø                  | Регистрация ВКонтакте не нужна,<br>а если аккаунт уже есть, его никто<br>не увидит  |                                                                                                    |
|                    |                                                                                     | Нажимая «Продолжить», вы принимаете пользовательское<br>соглашение и политику конфиденциальности<br>Потровежение замище > |

4. Перед вами появится поле зарегистрированного чата.

## профилем Сферума

|                                                         | Перейти в VK Мессенджер                                 |
|---------------------------------------------------------|---------------------------------------------------------|
|                                                         | Управление чатами                                       |
|                                                         | Отменить привязку учебного профиля VK ID                |
| Класс                                                   | Родител                                                 |
| 76 KNacc                                                | /в родители                                             |
| администраторы чата: кривошенна Елизавета<br>Викторовна | администраторы чата: Кривошеина Елизавета<br>Викторовна |
|                                                         |                                                         |

После прохождения этих шагов скачайте и откройте приложение VK Мессенджер на телефоне и выполните вход.

Далее в этом приложении перейдите на вкладку «Настройки» на телефоне с OC Android или «Аккаунт» на телефоне с OC iOS (iPhone) и выберете аккаунт со значком Сферума

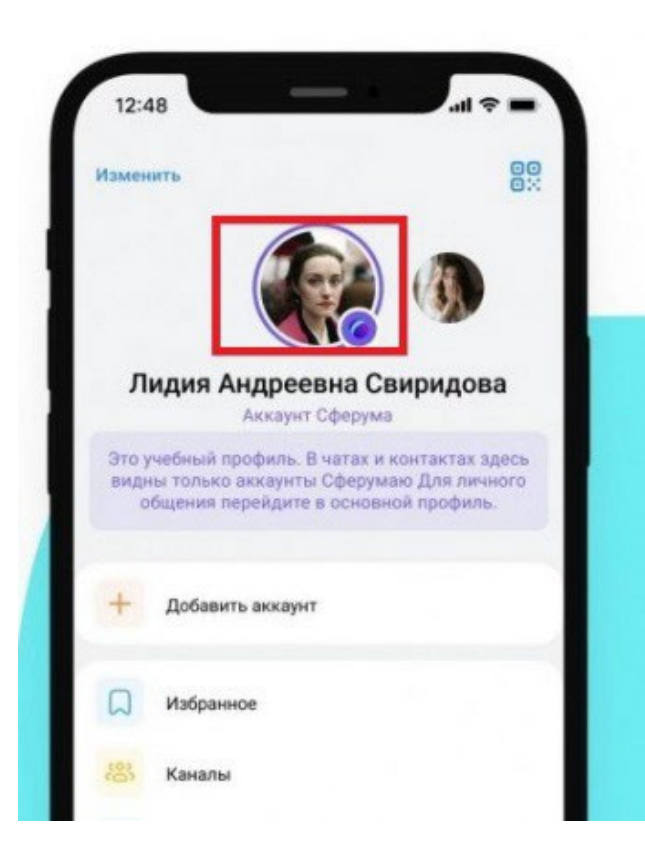